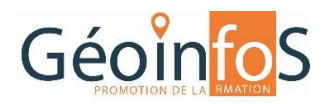

Cours pour apprenti(e) en géoinformatique Niveau : 3<sup>ème</sup> année Durée : 2 heures

Rédigé par : J-M. Arzrouni

# LES VOLCANS

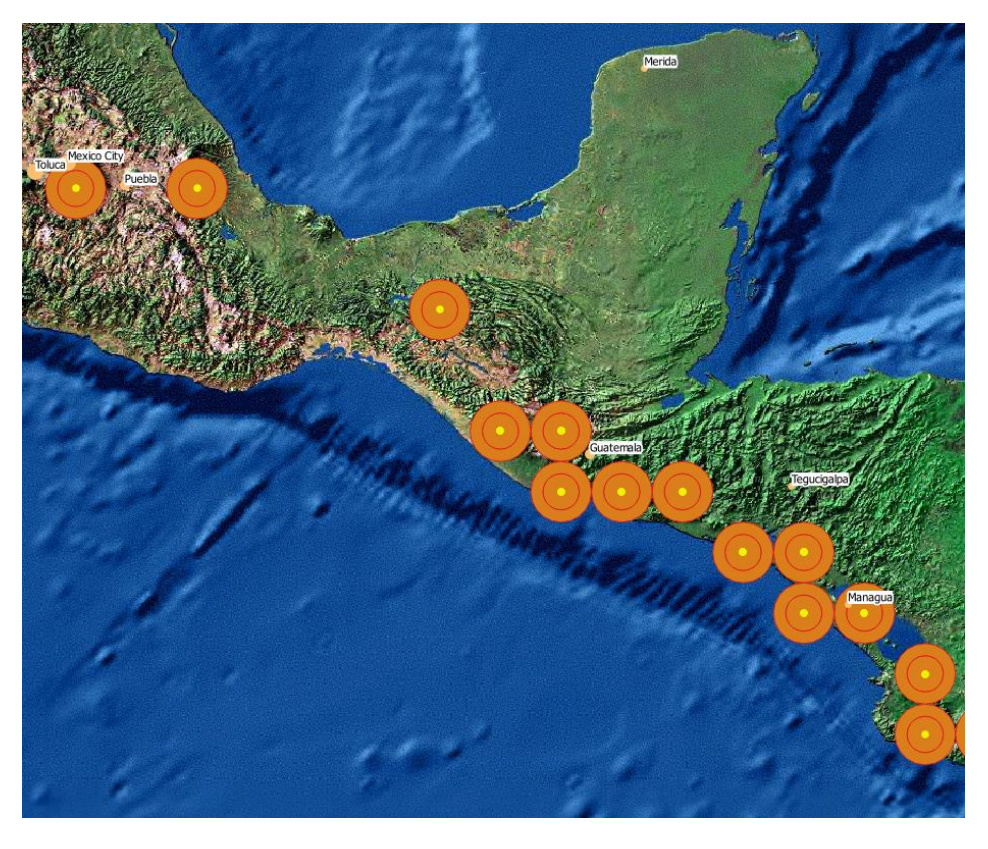

## 03/05/2020

## Utilisation de QGis

Recherche des villes à proximité des volcans, créer des zones tampon et des modèles de géotraitements.

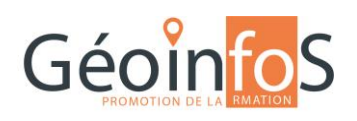

## Les Volcans

UTILISATION DE QGIS

## Table des matières

| 1. | INTÉGRER LES DONNÉES                | 2 |
|----|-------------------------------------|---|
| 2. | INTERPRÉTER LES DONNÉES             | 2 |
| 3. | CRÉATION D'UNE ZONE TAMPON          | 5 |
| 4. | DÉTERMINATION DES VILLES À RISQUE   | 6 |
| 5. | QUESTION POUR UN GÉOMATICIEN AVERTI | 7 |
| 6. | ANALYSE DE DISTANCES                | 7 |

## 1. INTÉGRER LES DONNÉES

Aller dans le répertoire LEP1\_Volcans, intégrer les fichiers shape et le raster comme ci-dessous.

|   |          | -                  |
|---|----------|--------------------|
| ė | 🔒 LEP    | 1_Volcans          |
|   | (77)     | cities.shp         |
|   | 🏳        | cntry04.shp        |
|   | ···· 🏳   | vulkane.shp        |
|   | <b>.</b> | WSI-Earth99-2k.sid |
| - |          |                    |

Organiser l'ordre des couches dans QGis dans l'ordre suivant : Les couches ponctuelles en premier, la couche surfacique à la suite et en dernier le fichier raster.

## 2. INTERPRÉTER LES DONNÉES

#### VILLES

Filtrer les villes de manière à faire apparaitre celles de plus de 500'000 habitants. Le tableau suivant vous fournit l'information nécessaire à la création de votre filtre

| POP_RANK | POP_CLASS – nombre d'habitants |
|----------|--------------------------------|
| 1        | Plus de 5'000'000              |
| 2        | Entre 1'000'000 et 5'000'000   |
| 3        | Entre 500'000 et 1'000'000     |
| 4        | Entre 250'000 et 500'000       |
| 5        | Entre 100'000 et 250'000       |
| 6        | Entre 50'000 et 100'000        |
| 7        | En dessous de 50'000           |

#### Réponse :

| <ul> <li>Infos</li> </ul> |            |           |                   |                    |                          |                 |
|---------------------------|------------|-----------|-------------------|--------------------|--------------------------|-----------------|
| Nom de la c               | ouche      | cities    |                   |                    | afficher en tant que     | cities          |
| Source de l               | a couche   | M:/Geom3_ | ArcGis/QGIS/PROJE | F/LEP1_Volcans/cit | ies.shp layerid=0 subset | ="POP_RANK" < 4 |
| Encodage o                | les donnée | s sources | System            | •                  |                          |                 |

Étiqueter les noms des villes, attention à adapter la plage de visibilité des étiquettes en fonction de l'échelle, vérifier sur la carte que votre choix est bien optimisé.

Créer une symbologie proportionnelle aux nombres d'habitants :

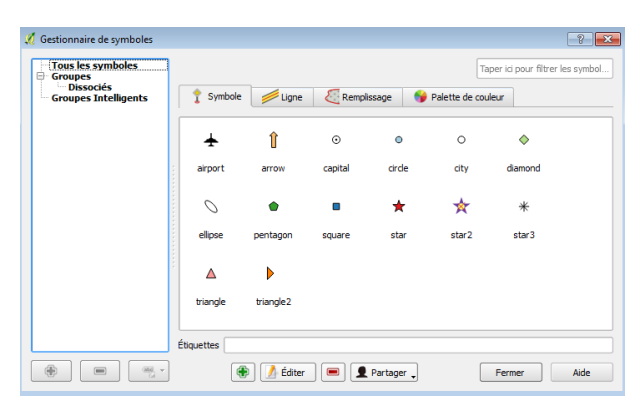

Composez votre propre symbologie à l'aide du gestionnaire de symbole.

Double cliquer sur le symbole, choisir « Ouvrir la bibliothèque », puis sélectionner un symbole de la bibliothèque et éditer.

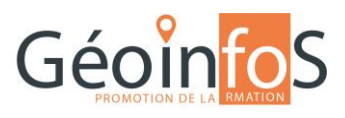

Modifiez la composition du symbole en ajoutant des éléments, ceux-ci sont lus de haut en bas.

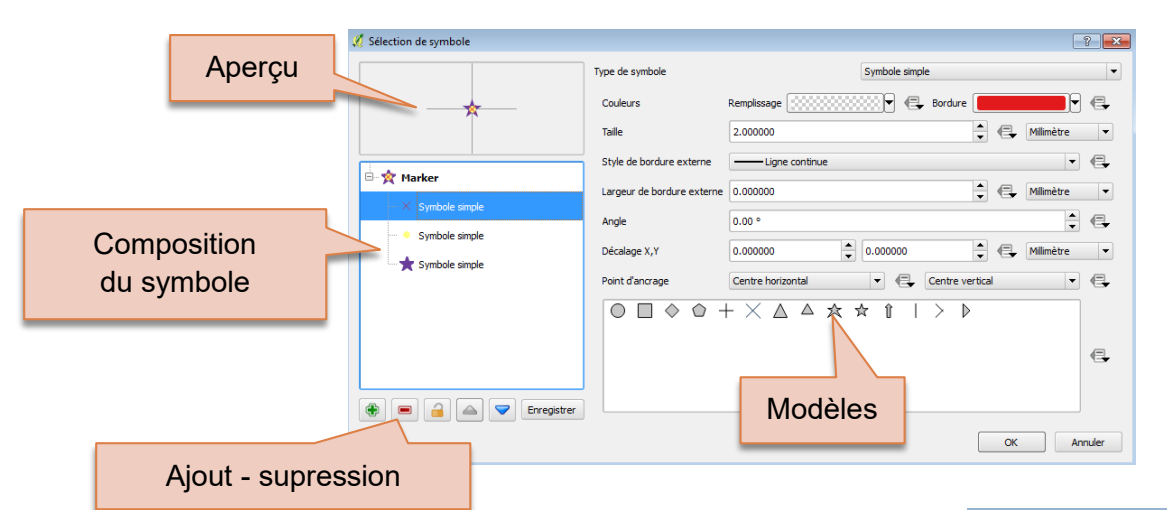

Enregistrer vos symboles pour les ajouter à la bibliothèque :

Les symboles créés dans la bibliothèque seront présents dans tous vos projets QGis.

| 🥖 Nom du symbole       | e ? 🔀             |  |  |  |  |  |
|------------------------|-------------------|--|--|--|--|--|
| Veuillez saisir un nom | pour le symbole : |  |  |  |  |  |
| Cities 1               |                   |  |  |  |  |  |
| ОК                     | Annuler           |  |  |  |  |  |

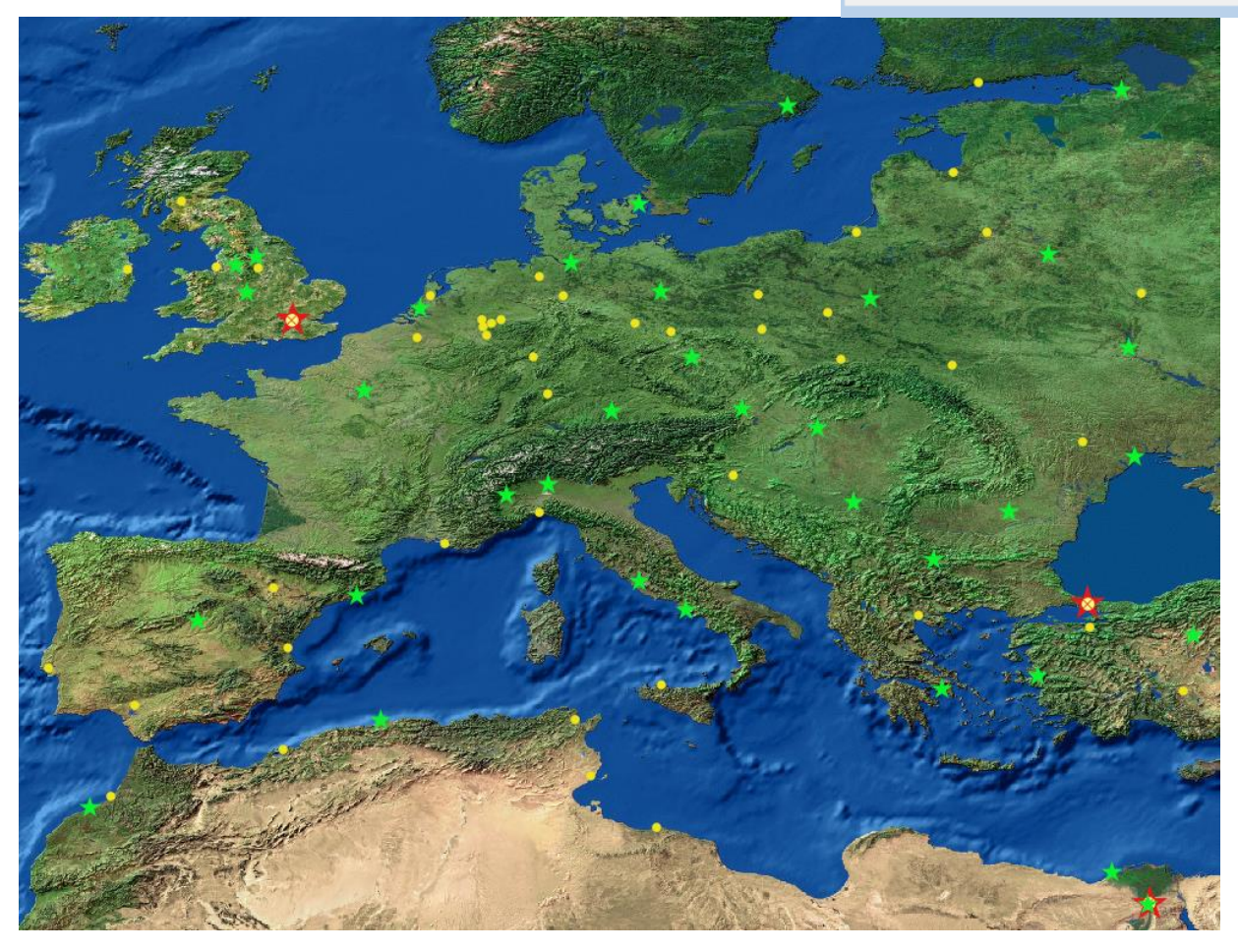

#### VOLCANS

#### Descriptif des données

| CHAMP      | Descriptif                                                                        |
|------------|-----------------------------------------------------------------------------------|
| NAME       | Nom du volcan, selon la désignation de « Catalog of active volcanoes of the world |
| LOCATION   | Région géographique où se situe le volcan                                         |
| ELEVATION  | Point le plus élevé du volcan en mètres                                           |
| TYPE       | Type de volcan                                                                    |
| TIME-FRAME | Période de la dernière éruption                                                   |

#### Abréviations de TIME-FRAME

| Abréviation | Descriptif                              |
|-------------|-----------------------------------------|
| D1          | Dernière éruption de 1964 à aujourd'hui |
| D2          | Dernière éruption entre 1900 et 1963    |
| D3          | Dernière éruption entre 1800 et 1899    |
| D4          | Dernière éruption entre 1700 et 1799    |
| D5          | Dernière éruption entre 1500 et 1699    |
| D6          | Dernière éruption après JC. et 1499     |
| D7          | Dernière éruption avant JC              |
| U           | Non daté                                |
| ?           | Information non fiable                  |
| Q           | Eruptions au quaternaire                |

Les volcans qui seront pris en considération pour l'analyse sont dont les éruptions volcaniques ont eu lieu depuis le 19<sup>ème</sup> siècle à aujourd'hui.

Créez une classe d'entité nommée « volcans\_19-21s.shp ». Vérifiez le résultat dans la table attributaire sur le champ TIME-FRAME

Combien avez-vous d'entités ?

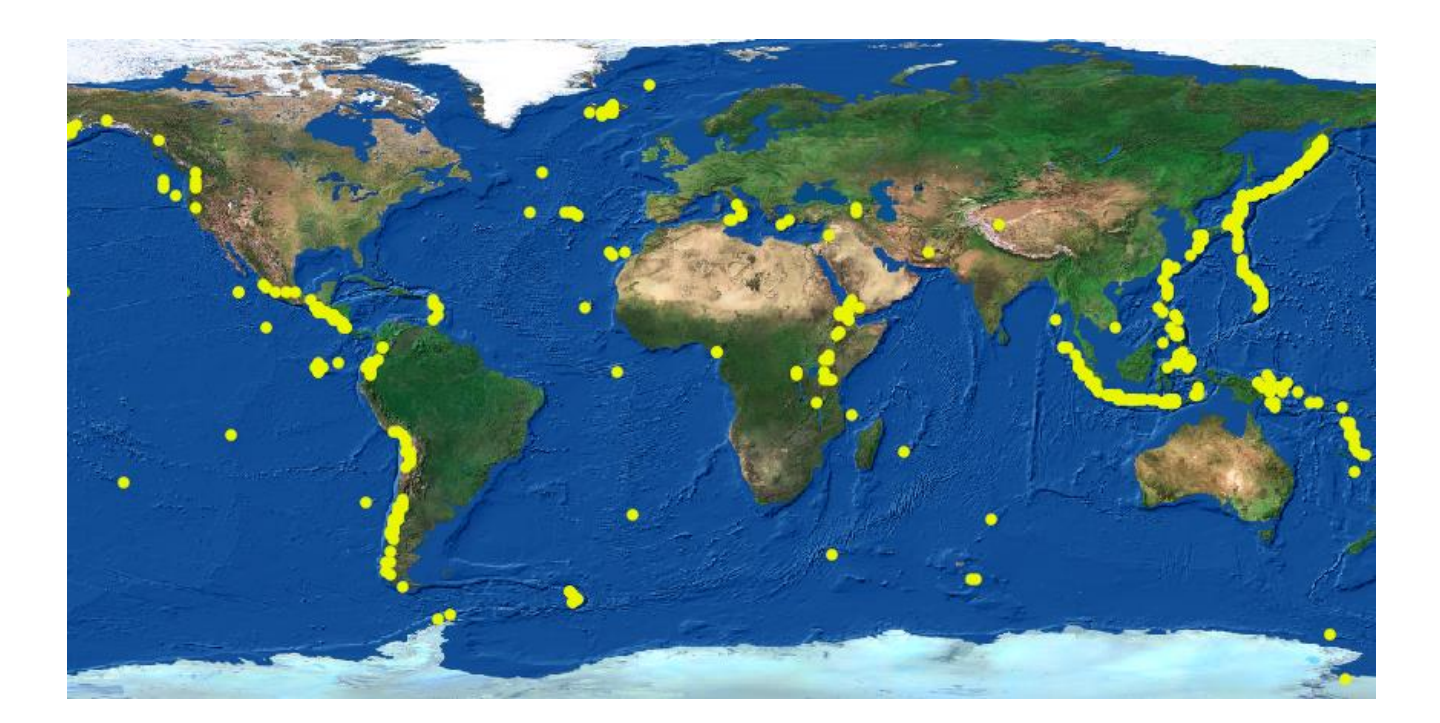

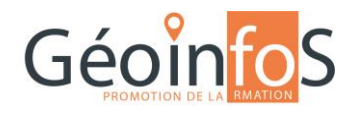

## 3. CRÉATION D'UNE ZONE TAMPON

Quelles sont les villes menacées par des éruptions volcaniques dans le monde ? Pour répondre à cette question, vous allez utiliser l'outil Buffer (zones tampon), les étapes de travail seront regroupées à l'aide d'un modèle de géotraitement.

Dans la liste des modèles de géotraitements, créer un nouveau modèle. Depuis l'onglet Entrées, dans le groupe Vector Layer, créer une couche en entrée nommée « Couche en entrée pour le buffer », de type point, requis = oui. Depuis l'onglet Algorithmes rechercher « Buffer », puis choisir « Fixed distance buffer »

Créer deux zones tampon respectivement de 30 et 50 km, les unités de la carte sont de 100'000 km, les valeurs à introduire sont 0.3 et 0.5.

| Fixed distance buffer                                              |               | ?                            |                                                                                            |                |
|--------------------------------------------------------------------|---------------|------------------------------|--------------------------------------------------------------------------------------------|----------------|
| Paramètres Help                                                    |               |                              |                                                                                            |                |
|                                                                    |               |                              |                                                                                            |                |
| Exerciption Fixed distance buffer 30                               | 🏑 Fixed dista | ance buffer                  |                                                                                            | ? ×            |
| Couche en entrée                                                   | Paramètres    | Help                         |                                                                                            |                |
| Couche en entrée pour le buffer                                    | Deserve       |                              | <i>«</i>                                                                                   |                |
| Distance                                                           | Description   | Fixed distance bu            | uffer 50                                                                                   |                |
| 0.3                                                                | Couche en     | entrée                       |                                                                                            |                |
| Segments                                                           | Couche e      | n entrée pour le bu          | ffer                                                                                       | •              |
| 5.0                                                                | Distance      |                              |                                                                                            |                |
| Dissoudre le résultat                                              | 0.5           |                              |                                                                                            | <b>_</b>       |
| Yes                                                                | Segments      |                              |                                                                                            |                |
| Tampon <outputvector></outputvector>                               | 5.0           |                              |                                                                                            |                |
| [Enter name if this is a final result]                             | Dissoudre     | le résultat                  |                                                                                            |                |
| Algorithmes parents                                                | res           |                              |                                                                                            | <b>_</b>       |
|                                                                    | Tampon <0     | outputvector >               |                                                                                            |                |
| o cemento delectorineo                                             | (Enterna      | me ir this is a final r      | esuitj                                                                                     |                |
|                                                                    | Algorithme    | s parents                    |                                                                                            |                |
|                                                                    | 0 élémen      | ts sélectionnés              |                                                                                            |                |
|                                                                    |               |                              |                                                                                            |                |
|                                                                    |               |                              |                                                                                            | OK Annuler     |
| Volcans-Buffer CPLN                                                |               | _                            |                                                                                            |                |
| Couche en entrée pour le                                           | Tampon_30-50  |                              | Puis utiliser l'outil « Union »<br>résultats des deux buffer.                              | pour réunir le |
|                                                                    |               |                              |                                                                                            |                |
| inregistrer le resultat en creant un no                            | ouveau        | 🌠 Volca                      | ans-Buffer                                                                                 | ?              |
| nregistrer le resultat en creant un no                             | ouveau        | 🕺 Volca<br>Parar             | ans-Buffer<br>nètres Journal Aide                                                          | 8              |
| nregistrer le resultat en creant un no<br>hape :<br>uffor20 50 obb | ouveau        | Volca<br>Parar               | ans-Buffer<br>nètres Journal Aide                                                          | ?              |
| nregistrer le resultat en creant un no<br>hape :<br>uffer30-50.shp | ouveau        | \chi Volca<br>Parar<br>Couch | ans-Buffer<br>mètres Journal Aide<br>he en entrée pour le buffer<br>ans 19-21s (EPSG:4326) | <br>           |

M:/Geom3\_ArcGis/QGIS/PROJET/LEP1\_Volcans/Resultats/Buffer30-50.shp

#### Résultat des zones tampons :

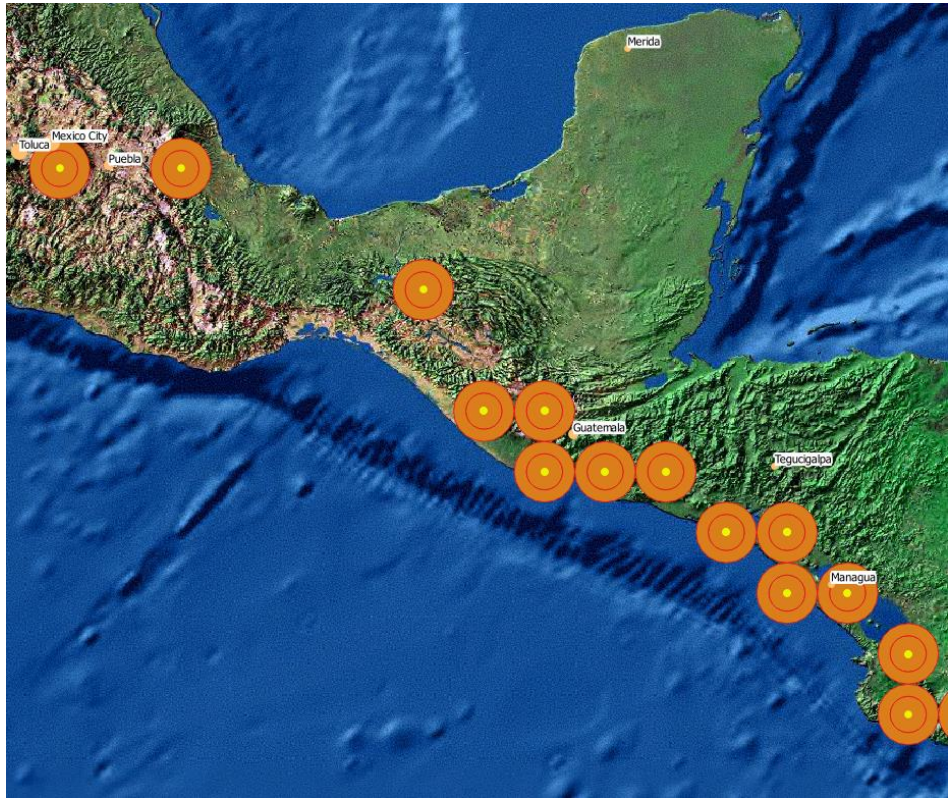

## 4. DÉTERMINATION DES VILLES À RISQUE

Les villes à risques sont à une distance inférieure de 50 kilomètres d'un volcan.

Créez un nouveau modèle de géotraitement avec l'outil d'intersection pour trouver les villes qui sont à l'intérieur de vos zones tampon.

| itersection                               | 8 23     |
|-------------------------------------------|----------|
| amètres Help                              |          |
|                                           |          |
| escription                                |          |
| iouche en entrée                          |          |
| Cities                                    | •        |
| ouche d'intersection                      |          |
| Result Buffer                             | <b>•</b> |
| ntersection <outputvector></outputvector> |          |
| Result_VilleARisque                       |          |
| gonumes parens                            | Cities   |

Montrez sur une carte les villes à risque et créez une mise en page A3 avec les résultats. Créer des étiquettes pour les noms des villes.

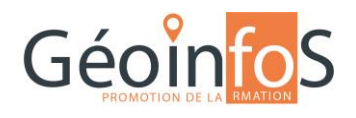

## 5. QUESTION POUR UN GÉOMATICIEN AVERTI

Vous avez obtenu le résultat des villes se situant à moins de 50 kilomètres d'un volcan. De quelle manière pouvez-vous fusionner dans une nouvelle classe d'entité les noms des villes avec ceux des volcans s'y rapprochant ?

Donner le nom de l'outil de géotraitement à utiliser :

Expliquez la méthode de calcul pour cet outil et de quelle manière l'utiliser :

### 6. ANALYSE DE DISTANCES

Pour connaître les distances des villes à risques par rapport aux volcans, utilisez l'outil d'analyse de distance : « Matrice de distances »

L'outil créé un fichier csv avec les noms des villes (InputID), les noms des volcans (TargetID) et les distances entre eux.

| 🧭 Matrice des distances                                                   |    | ? >         | <                   |                      |
|---------------------------------------------------------------------------|----|-------------|---------------------|----------------------|
| Couche de points de saisie                                                |    |             |                     |                      |
| ResultJointureSpatiale                                                    |    |             | •                   |                      |
| Champ de saisie de l'identifiant unique en entrée                         |    |             |                     |                      |
| CITY_NAME                                                                 |    |             |                     |                      |
| Indiquez une couche de points                                             |    |             |                     |                      |
| Indiquez le champ de l'identifiant unique                                 |    |             |                     |                      |
| NAME                                                                      |    | А           | В                   | С                    |
| Type de matrice en sortie                                                 | 1  | InputID 🔻   | TargetID            | Distance 100'000km 🖵 |
| Matrice de distance linéaire (N*k x 3)                                    | 2  | Puebla      | Malinche, La        | 0.198981014917       |
| Matrice de distance standard (N x T)                                      | 3  | Auckland    | Auckland Field      | 0.257559701817       |
| Villiser uniquement les points cibles les plus proches (k) 1              | 4  | Naples      | Campi Flegrei       | 0.300468492181       |
|                                                                           | 5  | Naples      | Ischia              | 0.300468492181       |
|                                                                           | 6  | Naples      | Vesuvius            | 0 300/68/92181       |
| Matrice de distance en sortie                                             | 7  |             |                     | 0.000400402101       |
| C:/COURS_CFC_GEOMATICIEN/CPLN/GIS_QGIS/PROJET/LEP1_Volcans/Resultat/Matri |    | labriz      | Sahand              | 0.301099651278       |
| 0%                                                                        | 8  | Addis Ababa | Boset-Bericha       | 0.301496268634       |
|                                                                           | 9  | Addis Ababa | Bishoftu Volc Field | 0.301496268634       |
|                                                                           | 10 | Addis Ababa | Unnamed             | 0.301496268634       |
|                                                                           |    | Managua     | Zapatera            | 0.311977563296       |
|                                                                           |    | Managua     | Lajas, Las          | 0.311977563296       |
|                                                                           |    | Managua     | Granada             | 0.311977563296       |
|                                                                           | 14 | Managua     | Mombacho            | 0.311977563296       |
|                                                                           | 15 | Managua     | Nejapa-Miraflores   | 0.311977563296       |